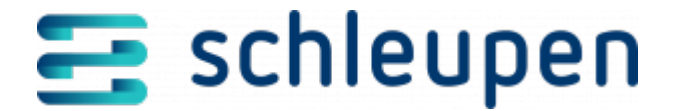

# Preiszeitreihengültigkeiten verwalten

In diesem Dialogschritt können die Gültigkeiten eines regelbasierten Preises bearbeitet werden.

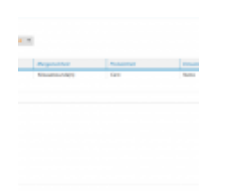

Preiszeitreiheng ültigkeiten verwalten

Ändern Sie bei Bedarf die **Bezeichnung** des regelbasierten Preises.

Alle vorhandenen Preisgültigkeiten werden in der Tabelle Preisgültigkeiten aufgeführt.

# Preisgültigkeit anlegen

Über den Befehl **Neu** im Kontextmenü legen Sie eine neue Preisgültigkeit für den Preis an, ohne eine Vorlage zu verwenden. Der Dialogschritt <u>Preiszeitreihe bearbeiten</u> öffnet sich.

# Preisgültigkeit kopieren

Mit dem Befehl **Neu als Kopie** verwenden Sie die selektierte Preisgültigkeit als Vorlage für die zu erstellende Preisgültigkeit. In diesem Fall sind vorhandenen Informationen zur Preiszeitreihe und zum Regelwerk im nachfolgenden Schritt bereits gefüllt. Der Dialogschritt <u>Preiszeitreihe bearbeiten</u> öffnet sich.

# Preisgültigkeit bearbeiten

Um eine bestehende Preisgültigkeit zu bearbeiten, markieren Sie den Eintrag in der Tabelle und klicken Sie im Kontextmenü auf **Bearbeiten**. Die Bearbeitung erfolgt im Dialogschritt <u>Preiszeitreihe bearbeiten</u>.

### Preisgültigkeit verlängern

Es kann immer nur die letzte Preisgültigkeit verlängert werden. Um die Preisgültigkeit zu verlängern, markieren Sie den entsprechenden Eintrag in der Tabelle **Preisgültigkeiten** 

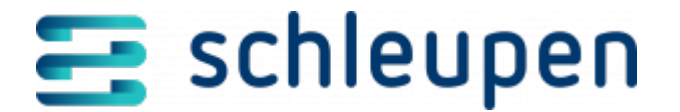

und klicken Sie im Kontextmenü auf **Verlängern**. Erfassen Sie anschließend das neue Gültigkeitsdatum im Feld **verlängern bis**. Das Datum muss nach dem Ende der letzten Gültigkeit und vor einem geplanten Verwendungsende des Preises liegen. Klicken Sie auf **VERLÄNGERN**.

Preiszeitreiheng ültigkeit verlängern

### Preisgültigkeit löschen

Markieren Sie die zu löschende Preisgültigkeit und klicken Sie im Kontextmenü auf Löschen.

Klicken Sie auf **WEITER**.

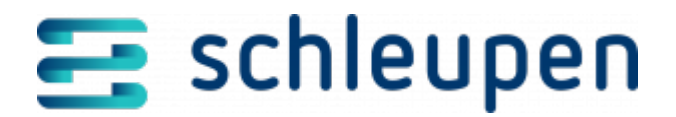

#### Impressum

Herausgegeben von: Schleupen SE

Galmesweg 58 47445 Moers

Telefon: 02841 912 0 Telefax: 02841 912-1903

www.schleupen.de

Zuständig für den Inhalt: Schleupen SE ©Schleupen SE, Galmesweg 58, 47445 Moers

#### Haftungsausschluss

Möglicherweise weist das vorliegende Dokument noch Druckfehler oder drucktechnische Mängel auf. In

der Dokumentation verwendete Software-, Hardware- und Herstellerbezeichnungen sind in den

meisten Fällen auch eingetragene Warenzeichen und unterliegen als solche den gesetzlichen Bestimmungen.

Das vorliegende Dokument ist unverbindlich. Es dient ausschließlich Informationszwecken und nicht als

Grundlage eines späteren Vertrags. Änderungen, Ergänzungen, Streichungen und sonstige Bearbeitungen dieses Dokuments können jederzeit durch die Schleupen SE nach freiem Ermessen und

ohne vorherige Ankündigung vorgenommen werden.

Obschon die in diesem Dokument enthaltenen Informationen von der Schleupen SE mit größtmöglicher

Sorgfalt erstellt wurden, wird aufgrund des reinen Informationscharakters für die Richtigkeit, Vollständigkeit, Aktualität und Angemessenheit der Inhalte keinerlei Gewähr übernommen und jegliche

Haftung im gesetzlich zulässigen Umfang ausgeschlossen. Verbindliche Aussagen können stets nur im

Rahmen eines konkreten Auftrags getroffen werden.

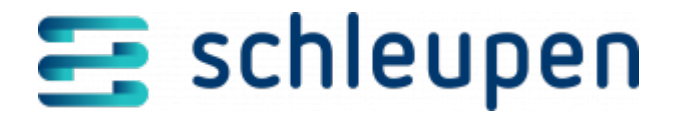

# Urheberrecht

Die Inhalte des vorliegenden Dokuments sind urheberrechtlich geschützt. Sie dürfen nur nach vorheriger Genehmigung durch die Schleupen SE verwendet werden. Dies gilt insbesondere für die

Vervielfältigung von Informationen oder Daten, insbesondere die Verwendung von Texten, Textteilen

oder Bildmaterial. Sämtliche Rechte liegen bei der Schleupen SE.

Soweit nicht ausdrücklich von uns zugestanden, verpflichtet eine Verwertung, Weitergabe oder ein

Nachdruck dieser Unterlagen oder ihres Inhalts zu Schadenersatz (BGB, UWG, LitUrhG).